# RDKM Logo upgradation - RDKB EMU - User Manual - 2020 - M6

- 1 Introduction
- 2 Environment Setup
- 3 Executing System
  - 3.1 Login the WebUI
  - 3.2 Go to Troubleshooting > Network Diagnostic Tool.
  - 3.3 Under Connection menu
  - 3.4 Captive Portal UI
  - 3.5 syscfg update
- 4 Dmcli Command Test Results
- 5 Troubleshooting

#### Introduction

Added RDKM logo in UI page and corresponding syndication DM parameters aslo updated with respect to emulator.

#### **Environment Setup**

Modified/Added PHP files to bring up the RDKM Logo upgradation ,

Modified PHP/CSS flies are below

- 1. common.css
- 2. global.css
- 3. header.php
- 4. nav.php
- 5. footer.php
- 6. rediection\_header.php
- 7. index.php
- 8. network\_setup.sh
- 9. network\_diagnostics\_tool.php

Added logo\_rdk.png and removed logo\_xfinity.png file.

#### **Executing System**

Executes the below steps to confirm the partner id change and logo modifications,

- 1. Login the Webul
- 2. Go to Troubleshooting > Network Diagnostic Tool.
- 3. Under Connection menu, RDKM tab will be available .
- 4. If we clicked RDKM tab, it will redirect to network\_setup.sh under the name of Gateway > Connection > RDKM Network
- 5. Captival Portal UI should be change with RDKM logo
- 6. Captive portal header also changed with RDKM information
- 7. syscfg get PartnerID value should be return as RDKM.
- 8. Using dmcli to check the DM parameters of Syndication objects.

#### Login the WebUI

RDKM logo is dispalying in below screenshot

| Login - RDKM | × +                          |                                                       |                         |                     |           |
|--------------|------------------------------|-------------------------------------------------------|-------------------------|---------------------|-----------|
| ← → ⊂ ŵ      | 🕡 🎽 🗝 192.168.0.1            | <b>09</b> :8080                                       |                         | ⊘ ☆                 | II\ 🗉 🖲 Ξ |
|              | <b>ERDK</b>                  | 0                                                     | 0% 오 Internet 📀 Wi-Fi 😮 | MoCA 😮 Low Security |           |
|              | Username: admin<br>Password: | Gateway > Login                                       |                         |                     |           |
|              | LOGIN                        | Please login to view your WiFi passkey or to view and |                         |                     |           |
|              |                              | WiFi Configuration                                    |                         |                     |           |
|              |                              | WIFI SSID: Keerthana                                  |                         |                     |           |
|              |                              | WiFi Passkey: Log in to view                          | passkey                 |                     |           |
|              |                              |                                                       |                         |                     |           |
|              |                              | Home Network                                          | Connected Devices       |                     |           |
|              |                              | C Ethernet                                            |                         |                     |           |
|              |                              | 🔿 WI-FI                                               |                         |                     |           |
|              |                              | C MoCA                                                |                         |                     |           |
|              |                              | Firewall Security Level: Low                          |                         |                     |           |
|              |                              |                                                       |                         |                     |           |
|              |                              |                                                       |                         |                     |           |
|              |                              | RDKCENTRAL.cor                                        | n                       |                     |           |

#### Go to Troubleshooting > Network Diagnostic Tool.

Default Destination Address should be shown as www.rdkcentral.com

| Trouble           | shooting > Network Diagno | ostic Tools - RDKM - Mozilla       | Firefox (Private Browsing)             |                                                | 😁 🛊 🗈                    | * 💌 🕯      | D)) 3:3 | 1:07 PM | v \$ |
|-------------------|---------------------------|------------------------------------|----------------------------------------|------------------------------------------------|--------------------------|------------|---------|---------|------|
| Q                 | Troubleshooting > Network | × +                                | 2020/patwork diagpostic tools abo      |                                                |                          |            | lui\ E  |         |      |
|                   |                           | 192.108.0.109                      |                                        |                                                | © w                      |            |         |         | -    |
|                   |                           | ERDK                               |                                        | Hiadmin • Logo<br>10% 😋 Internet 😋 Wi-Fi 🔒 MoC | ut • <u>Change Passw</u> | ord<br>ity |         |         |      |
|                   | ·                         |                                    |                                        |                                                |                          |            |         |         |      |
|                   |                           | Gateway                            | Troubleshooting > No                   | etwork Diagnostic Tools                        |                          |            |         |         |      |
|                   |                           | Connected Devices Parental Control | Troubleshoot your network connectivity | у.                                             | more                     |            |         |         |      |
|                   |                           | Advanced                           |                                        |                                                |                          |            |         |         |      |
| · <mark>}-</mark> |                           | <del>-</del> Troubleshooting       | Test Connectivity Results              |                                                |                          |            |         |         |      |
|                   | -                         | Logs                               | Connectivity to the Internet: Ac       | ctive                                          |                          |            |         |         |      |
|                   |                           | WI-FI Spectrum                     | Packets Sent: 4 Packets Received: 4    |                                                |                          |            |         |         |      |
|                   | -                         | Reset/Restore Gateway              | Destination Address:                   | www.rdkcentral.com                             | : 4                      |            |         |         |      |
| $\mathbf{v}$      |                           | Change Password                    | TEST CONNECTIVITY                      |                                                |                          |            |         |         |      |
| a,                |                           |                                    |                                        |                                                |                          |            |         |         |      |
|                   |                           |                                    | Check for IPv4 Address Results         |                                                |                          |            |         |         |      |
|                   |                           |                                    | IPv4 Address:                          |                                                |                          |            |         |         |      |
|                   |                           |                                    | Connectivity: No                       | ot Tested                                      |                          |            |         |         |      |
|                   |                           |                                    | CHECK FOR IP ADDRESSES                 |                                                |                          |            |         |         |      |

#### **Under Connection menu**

RDKM tab will be available

| Gatewa    | y > At a Glance - RDKM                                | - Mozilla Firefox (Private Brow | sing)                                                  | 😔 🛊 En 🕴                 | <b>▶</b> ●) | ) 3:29: | 33 PM | ۱ţ |
|-----------|-------------------------------------------------------|---------------------------------|--------------------------------------------------------|--------------------------|-------------|---------|-------|----|
| Ó         | • Gateway > At a Glan                                 | ice - I × +                     |                                                        |                          |             |         |       | -  |
|           | $\leftarrow \rightarrow \times \mathbf{\hat{\omega}}$ | 🗊 🔏 192.168.0.109               | :8080/at_a_glance.php                                  | ⊌ ☆                      | I           | ∥\ 🗊    | ۲     | Ξ  |
|           |                                                       |                                 |                                                        |                          |             |         |       |    |
|           |                                                       |                                 | Hiadmin • L                                            | .ogout • Change Password |             |         |       |    |
| -0)       | •                                                     |                                 |                                                        | MOCA O LOW Security      |             |         |       |    |
|           |                                                       | - Gateway                       | Gateway > At a Glance                                  |                          |             |         |       |    |
|           |                                                       | ✓Connection                     | Summary of your network and connected devices.         | more                     |             |         |       |    |
|           |                                                       | Status                          |                                                        |                          |             |         |       |    |
| <u>}-</u> |                                                       | RDKM                            | Wi-Fi Configuration                                    |                          |             |         |       |    |
|           |                                                       | Local IP Network                | WI-FI SSID: Keerthana                                  |                          |             |         |       |    |
| <b></b>   |                                                       | WI-FI                           | Wi-Fi Passkey: Keerthu@123                             |                          |             |         |       |    |
|           |                                                       | MoCA                            |                                                        |                          |             |         |       |    |
|           |                                                       | ► Firewall                      | Bridge Mode: Enable Disable                            |                          |             |         |       |    |
|           |                                                       | Software                        |                                                        |                          |             |         |       |    |
|           |                                                       | Wizard                          | SAVE CURRENT CONFIGURATION RESTORE SAVED CONFIGURATION |                          |             |         |       |    |
| <u>a</u>  |                                                       | Connected Devices               |                                                        |                          |             |         |       |    |
| 1         |                                                       | Barental Control                | Home Network Connected Devices                         |                          |             |         |       |    |
|           |                                                       | Advanced                        | C Ethernet VIEW CONNECTED DEVICES                      |                          |             |         |       |    |
|           |                                                       |                                 | 🛇 WI-FI                                                |                          |             |         |       |    |
| H         |                                                       | riousieshooting                 | O MoCA                                                 |                          |             |         |       |    |
| 1         |                                                       |                                 | Firewall Security Level: Low                           |                          |             |         |       |    |

If we clicked RDKM tab , it will redirect to network\_setup.sh under the name of Gateway > Connection > RDKM Network

| Gatewa            | y > Connection > RDKM Netw  | vork - RDKM - Mozilla Firefo | ox (Private Browsing)                  |                               |              | 😁 🛊 🖬 🕴        | <b>▶</b> •)) | 3:29: | 58 PM | ⊈ ۱ |
|-------------------|-----------------------------|------------------------------|----------------------------------------|-------------------------------|--------------|----------------|--------------|-------|-------|-----|
| 6                 | Gateway > Connection > RD > | × +                          |                                        |                               |              |                |              |       |       |     |
|                   | (←) → C <sup>2</sup>        |                              |                                        |                               | 0.0          | · 🖂 🕁          | 11           | \ 🗉   | ۲     | ≡   |
|                   |                             | RDK                          |                                        | 🗋 0% 🥏 Internet 🥏             | Wi-Fi O MoCA | C Low Security |              |       |       |     |
| - <b>(</b>        | ► G                         | Gateway                      | Gateway > Connect                      | ion > RDKM Networ             | rk           |                |              |       |       |     |
|                   | • C                         | Connected Devices            |                                        |                               |              | more           |              |       |       |     |
|                   | → F                         | Parental Control             | View technical information related to  | your RDKM network connection. |              | more           |              |       |       |     |
| <b>I</b>          | ► A                         | Advanced                     |                                        |                               |              | _              |              |       |       |     |
|                   | → T                         | Troubleshooting              | RDKM Network                           |                               |              |                |              |       |       |     |
| >_                |                             |                              | Internet:                              | Active                        |              |                |              |       |       |     |
|                   |                             |                              | Local time:                            | 2020-05-22 09:59:37           |              |                |              |       |       |     |
|                   |                             |                              | System Uptime:                         | 0 days 4h: 28m: 38s           |              |                |              |       |       |     |
|                   |                             |                              | WAN IP Address (IPv4):                 | 192.168.0.109                 |              |                |              |       |       |     |
|                   |                             |                              | WAN Default Gateway Address<br>(IPv4): | 192.168.0.1                   |              |                |              |       |       |     |
|                   |                             |                              | WAN IP Address (IPv6):                 |                               |              |                |              |       |       |     |
| <mark>.a</mark> , |                             |                              | WAN Default Gateway Address<br>(IPv6): |                               |              |                |              |       |       |     |
|                   |                             |                              | Delegated prefix (IPv6):               |                               |              |                |              |       |       |     |
|                   |                             |                              | Primary DNS Server (IPv4):             | 192.168.0.1                   |              |                |              |       |       |     |
|                   |                             |                              | Secondary DNS Server (IPv4):           | 192.168.0.1                   |              |                |              |       |       |     |
|                   |                             |                              | Primary DNS Server (IPv6):             |                               |              |                |              |       |       |     |

#### **Captive Portal UI**

1. Captival Portal UI should be change with RDKM logo

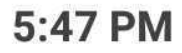

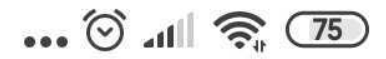

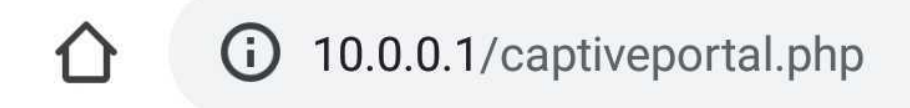

1

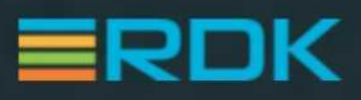

## Welcome to RDKM Internet

This step is required to get your devices online

Your connection has been activated, but now we need to create your personal **Wi-Fi Name and Password**.

Let's Get Set Up

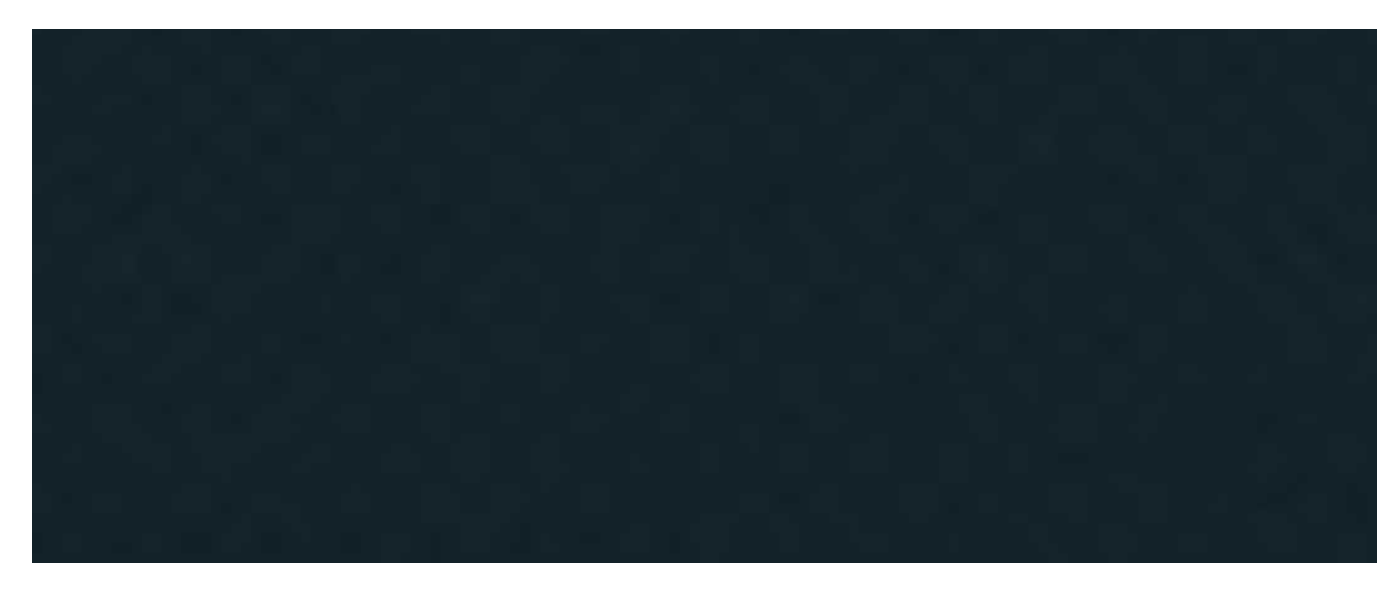

2. Changing the default wifi credentials of 2g and 5g

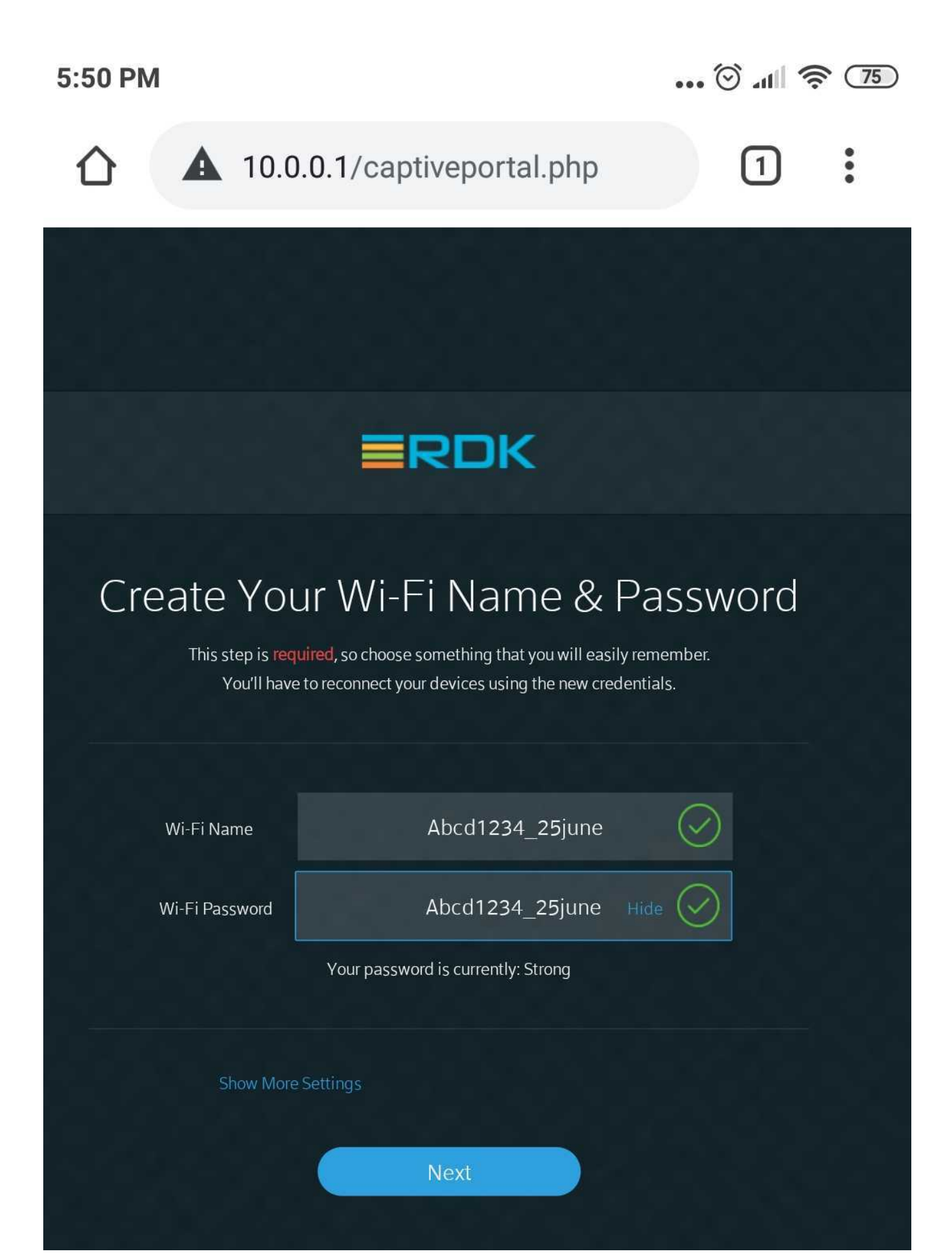

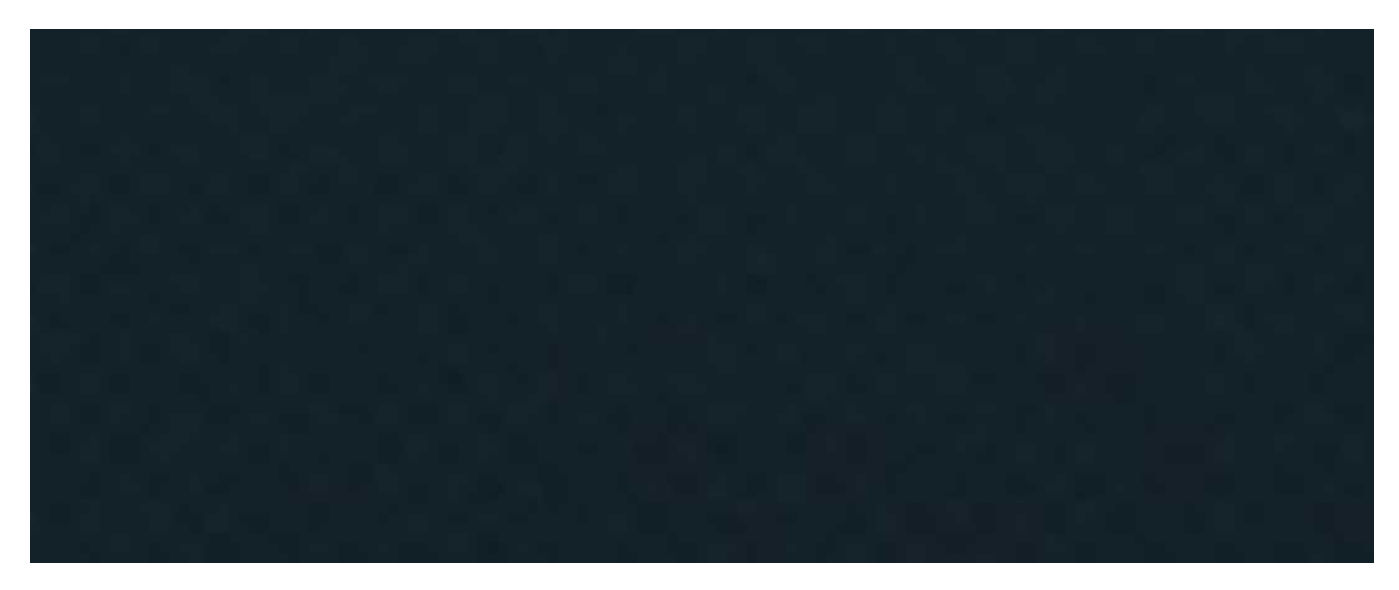

3. Confirming the wifi settings

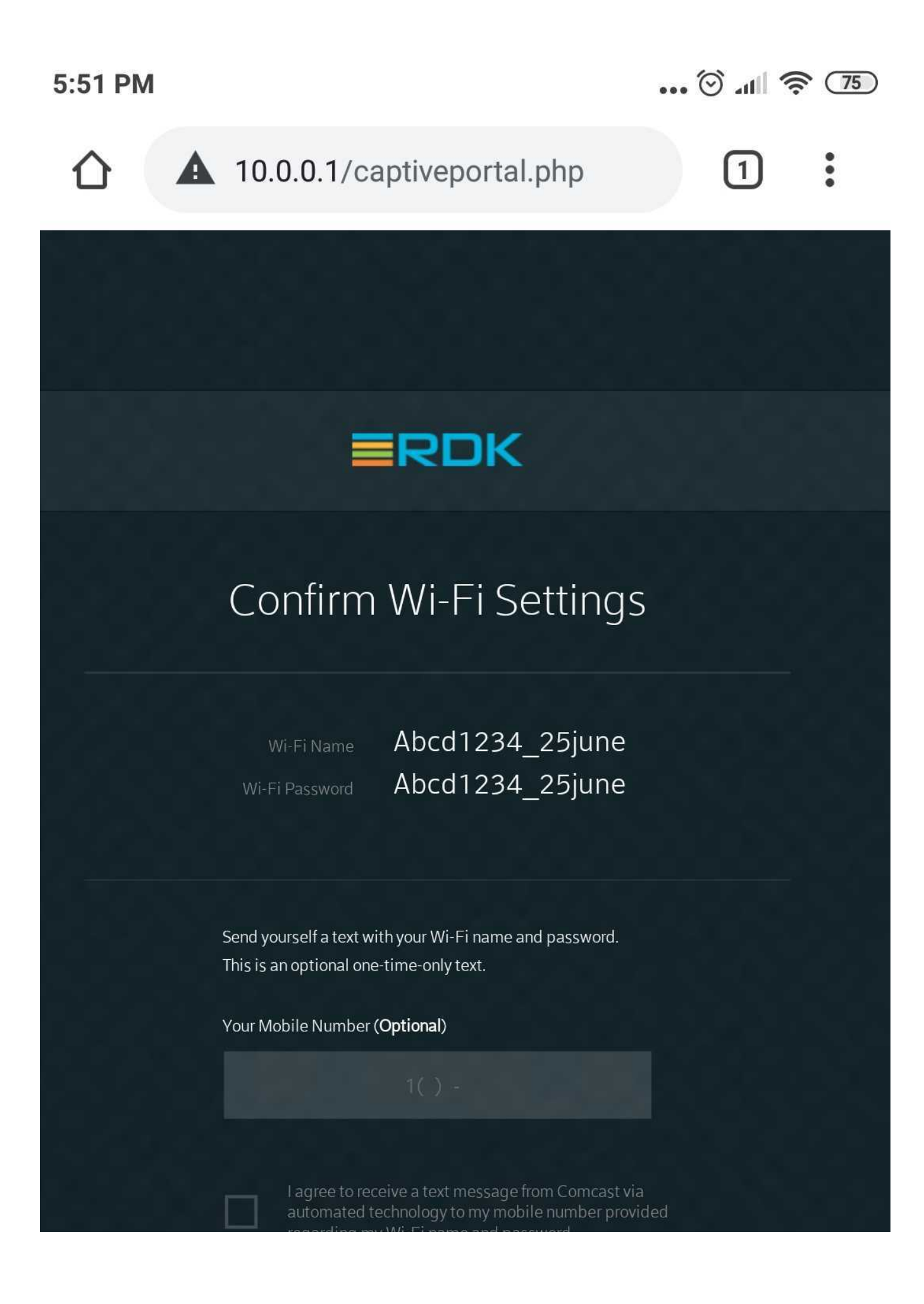

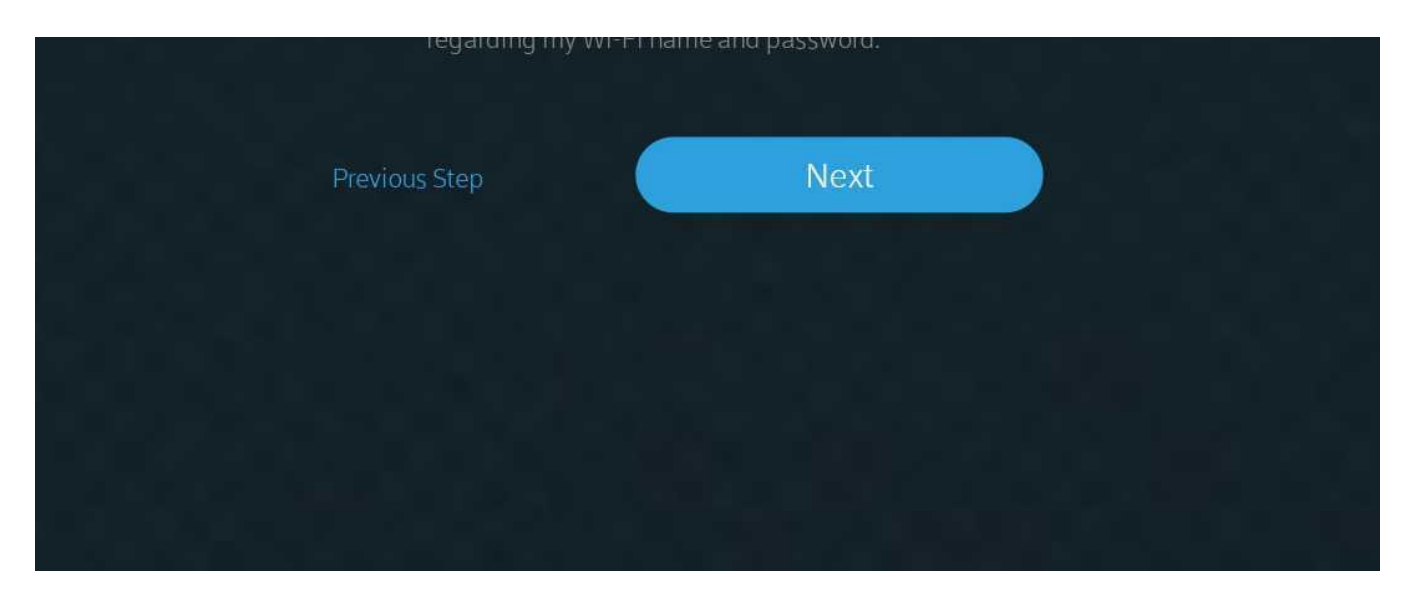

4. Set -up was done

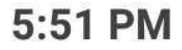

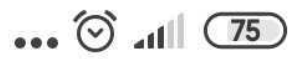

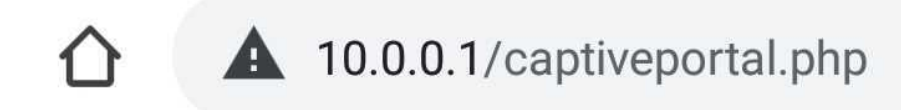

1

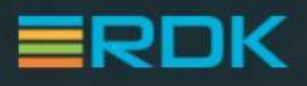

### Your Wi-Fi is Nearly Complete

We'll have this finished up shortly. Once complete, you can start connecting devices.

Wi-Fi Name

Abcd1234\_25june Abcd1234\_25june

Wi-Fi Passwor

Want to change your settings at any time? Download the XFINITY My Account app to

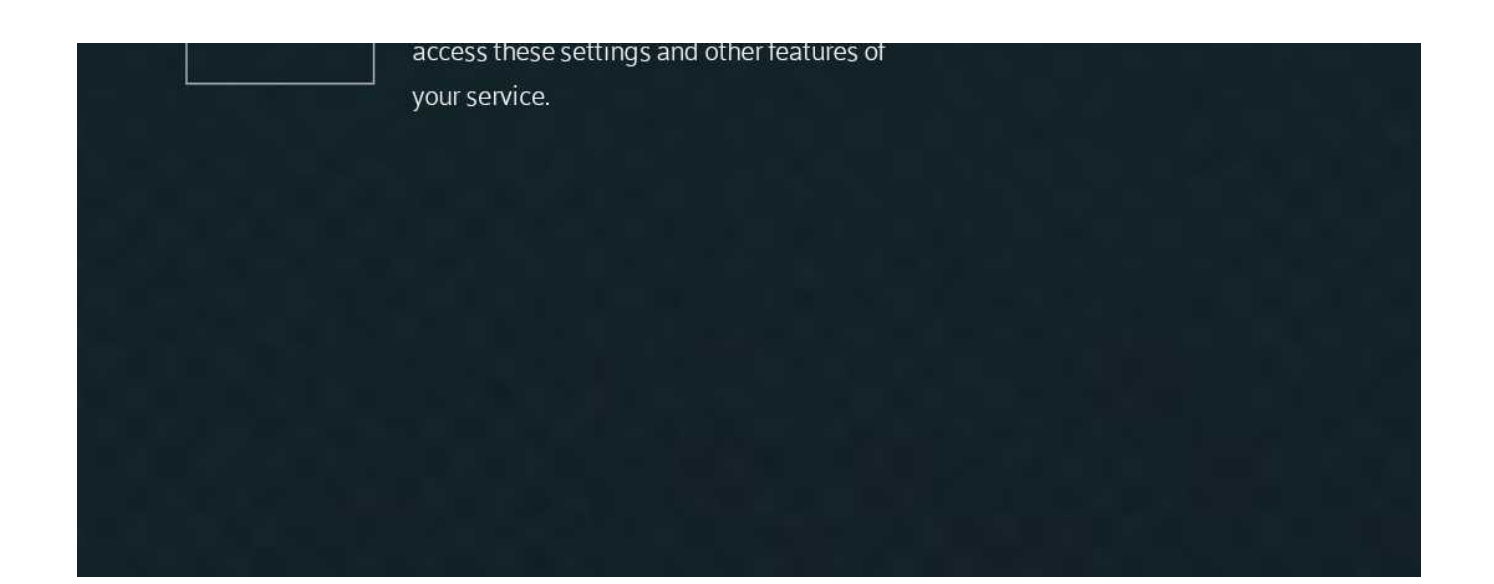

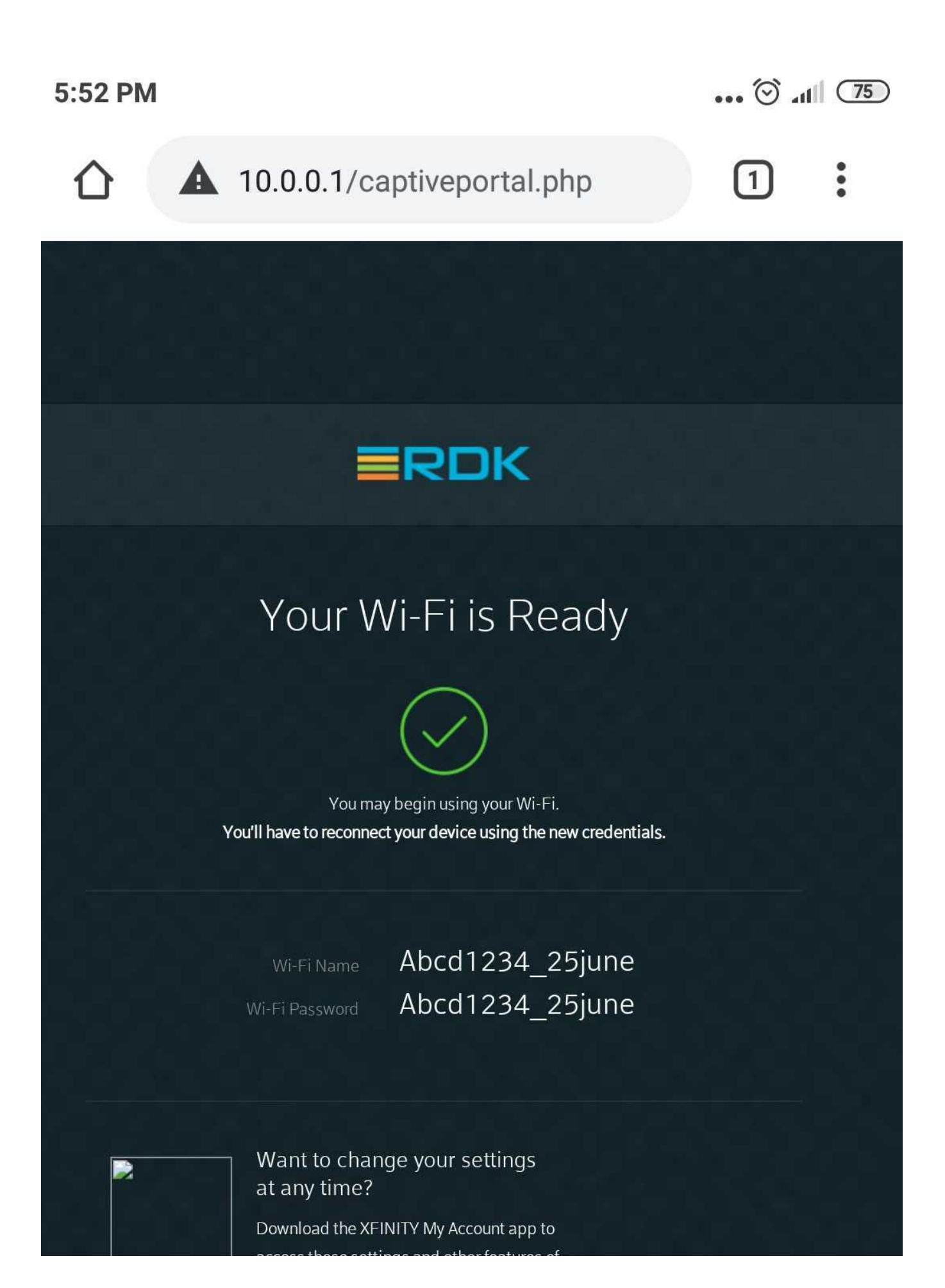

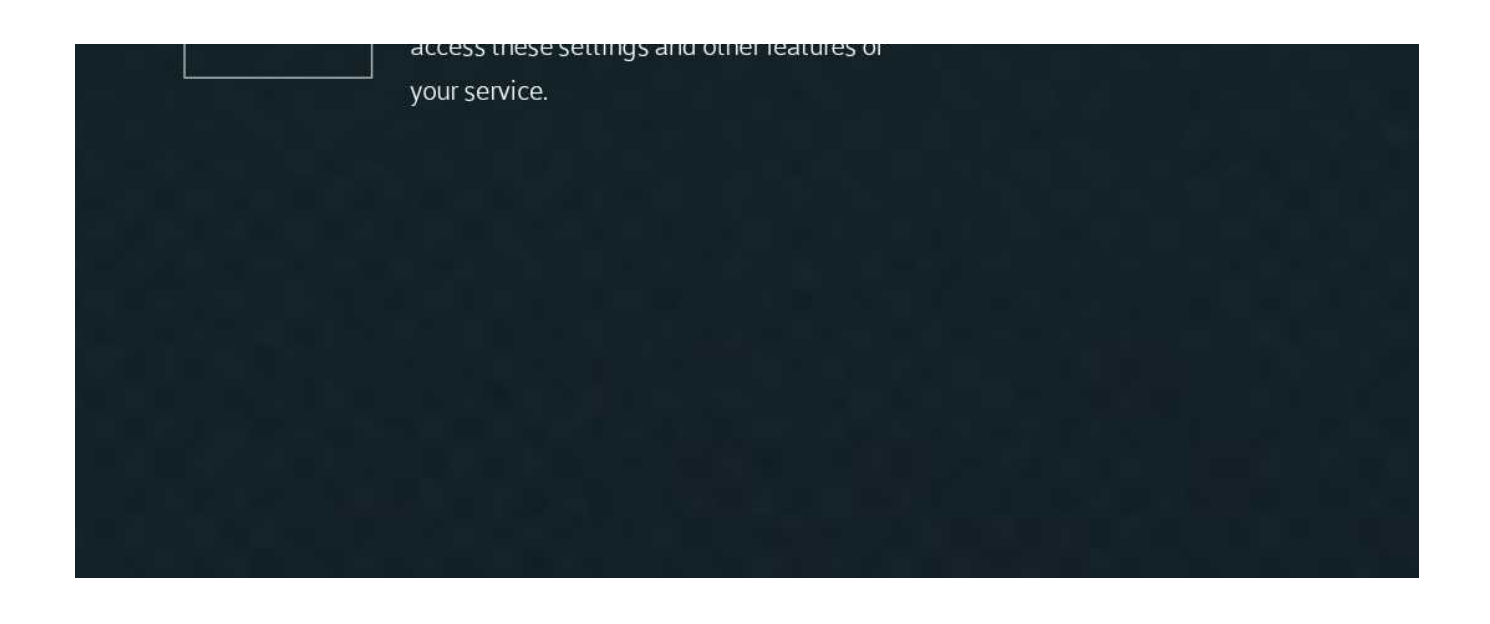

#### syscfg update

syscfg get PartnerID - value should be return as RDKM.

root@qemux86broadband-morty:# syscfg get PartnerID

RDKM

#### **Dmcli Command Test Results**

root@qemux86broadband-morty:# dmcli simu getv Device.DeviceInfo.X\_RDKCENTRAL-COM\_Syndication. RDKB\_UIBranding. CR component name is: com.cisco.spvtg.ccsp.CR subsystem prefix getv from/to component(com.cisco.spvtg.ccsp.pam): Device.DeviceInfo.X\_RDKCENTRAL-COM\_Syndication. RDKB UIBranding. Execution succeed. Parameter 1 name: Device.DeviceInfo.X\_RDKCENTRAL-COM\_Syndication.RDKB\_UIBranding.DefaultAdminIP type: string, value: 10.0.0.1 Parameter 2 name: Device.DeviceInfo.X\_RDKCENTRAL-COM\_Syndication.RDKB\_UIBranding.DefaultLocalIPv4SubnetRange value: 255.255.255.0 type: string, 3 name: Device.DeviceInfo.X\_RDKCENTRAL-COM\_Syndication.RDKB\_UIBranding.Footer.PartnerLink Parameter type: string, value: https://wiki.rdkcentral.com 4 name: Device.DeviceInfo.X\_RDKCENTRAL-COM\_Syndication.RDKB\_UIBranding.Footer.UserGuideLink Parameter string, value: https://wiki.rdkcentral.com/display/RDK type: /Download+and+Build+Documentation Parameter 5 name: Device.DeviceInfo.X\_RDKCENTRAL-COM\_Syndication.RDKB\_UIBranding.Footer.CustomerCentralLink type: string, value: Parameter 6 name: Device.DeviceInfo.X RDKCENTRAL-COM Syndication.RDKB\_UIBranding.Footer.PartnerText value: RDKCENTRAL.com type: string, 7 name: Device.DeviceInfo.X\_RDKCENTRAL-COM\_Syndication.RDKB\_UIBranding.Footer.UserGuideText Parameter type: string, value: User Guide Parameter 8 name: Device.DeviceInfo.X\_RDKCENTRAL-COM\_Syndication.RDKB\_UIBranding.Footer.CustomerCentralText type: string, value: customerCentral 9 name: Device.DeviceInfo.X\_RDKCENTRAL-COM\_Syndication.RDKB\_UIBranding.Connection.MSOmenu Parameter value: RDKM type: string, Parameter 10 name: Device.DeviceInfo.X\_RDKCENTRAL-COM\_Syndication.RDKB\_UIBranding.Connection.MSOinfo string, value: View technical information related to your RDKM network connection. type: 11 name: Device.DeviceInfo.X\_RDKCENTRAL-COM\_Syndication.RDKB\_UIBranding.Connection.StatusTitle Parameter string, type: value: RDKM Parameter 12 name: Device.DeviceInfo.X\_RDKCENTRAL-COM\_Syndication.RDKB\_UIBranding.Connection.StatusInfo value: View and manage the settings for you local IP, Wi-Fi, MoCA and RDKM type: string, networks Parameter 13 name: Device.DeviceInfo.X\_RDKCENTRAL-COM\_Syndication.RDKB\_UIBranding.NetworkDiagnosticTools. ConnectivityTestURL value: www.rdkcentral.com type: string, 14 name: Device.DeviceInfo.X\_RDKCENTRAL-COM\_Syndication.RDKB\_UIBranding.WiFiPersonalization.Support Parameter type: bool, value: true Parameter 15 name: Device.DeviceInfo.X\_RDKCENTRAL-COM\_Syndication.RDKB\_UIBranding.WiFiPersonalization. PartnerHelpLink

```
string, value: https://wiki.rdkcentral.com
               type:
           16 name: Device.DeviceInfo.X_RDKCENTRAL-COM_Syndication.RDKB_UIBranding.WiFiPersonalization.
Parameter
SMSsupport
              type:
                          bool,
                                   value: true
           17 name: Device.DeviceInfo.X RDKCENTRAL-COM Syndication.RDKB UIBranding.WiFiPersonalization.
Parameter
MyAccountAppSupport
                          bool,
               type:
                                   value: true
Parameter
           18 name: Device.DeviceInfo.X_RDKCENTRAL-COM_Syndication.RDKB_UIBranding.WiFiPersonalization.MSOLogo
              type:
                        string,
                                  value: logo rdk.png
Parameter
           19 name: Device.DeviceInfo.X_RDKCENTRAL-COM_Syndication.RDKB_UIBranding.WiFiPersonalization.Title
                       string,
                                 value: RDKM Smart Internet
              type:
          20 name: Device.DeviceInfo.X_RDKCENTRAL-COM_Syndication.RDKB_UIBranding.WiFiPersonalization.
Parameter
WelcomeMessage
                                   value: Welcome to RDKM Internet
              type:
                        string,
Parameter
           21 name: Device.DeviceInfo.X_RDKCENTRAL-COM_Syndication.RDKB_UIBranding.LocalUI.MSOLogo
                       string,
                                 value: logo_rdk.png
              type:
Parameter
           22 name: Device.DeviceInfo.X_RDKCENTRAL-COM_Syndication.RDKB_UIBranding.LocalUI.
DefaultLoginUsername
              type:
                        string,
                                   value: admin
Parameter
           23 name: Device.DeviceInfo.X_RDKCENTRAL-COM_Syndication.RDKB_UIBranding.LocalUI.
DefaultLoginPassword
                                   value: password
              type:
                        string,
Parameter 24 name: Device.DeviceInfo.X_RDKCENTRAL-COM_Syndication.RDKB_UIBranding.LocalUI.HomeNetworkControl
              type:
                         bool,
                                  value: true
Parameter
           25 name: Device.DeviceInfo.X_RDKCENTRAL-COM_Syndication.RDKB_UIBranding.LocalUI.MSOLogoTitle
              type:
                        string,
                                   value: RDKM
           26 name: Device.DeviceInfo.X_RDKCENTRAL-COM_Syndication.RDKB_UIBranding.HelpTip.NetworkName
Parameter
                        string,
                                   value:
              type:
root@qemux86broadband-morty:/# dmcli simu getv Device.DeviceInfo.X_RDKCENTRAL-COM_Syndication.
CR component name is: com.cisco.spvtg.ccsp.CR
subsystem prefix
getv from/to component(com.cisco.spvtg.ccsp.pam): Device.DeviceInfo.X_RDKCENTRAL-COM_Syndication.
Execution succeed.
            1 name: Device.DeviceInfo.X_RDKCENTRAL-COM_Syndication.PartnerId
Parameter
              type:
                        string,
                                   value: RDKM
Parameter
            2 name: Device.DeviceInfo.X RDKCENTRAL-COM Syndication.TR69CertLocation
                        string, value: /etc/cacert.pem
               type:
            3 name: Device.DeviceInfo.X_RDKCENTRAL-COM_Syndication.LocalUIBrandingTable
Parameter
              type:
                        string,
                                  value:
Parameter
            4 name: Device.DeviceInfo.X_RDKCENTRAL-COM_Syndication.WifiUIBrandingTable
              type:
                        string,
                                   value:
            5 name: Device.DeviceInfo.X_RDKCENTRAL-COM_Syndication.enable
Parameter
              type:
                          bool.
                                   value: false
Parameter
            6 name: Device.DeviceInfo.X RDKCENTRAL-COM Syndication.PauseScreenFileLocation
                        string,
                                   value: /usr/www/cmn/syndication/device_pause_screen
              type:
/device pause screen comcast.php
Parameter
            7 name: Device.DeviceInfo.X_RDKCENTRAL-COM_Syndication.RDKB_Control.ActivatePartnerId
                          bool,
                                   value: false
              type:
            8 name: Device.DeviceInfo.X_RDKCENTRAL-COM_Syndication.RDKB_Control.ClearPartnerId
Parameter
              type:
                          bool,
                                   value: false
root@gemux86broadband-morty:/# dmcli simu getv Device.IP.Diagnostics.X RDKCENTRAL-COM PingTest.PartnerID
CR component name is: com.cisco.spvtg.ccsp.CR
subsystem prefix
getv from/to component(com.cisco.spvtg.ccsp.tdm): Device.IP.Diagnostics.X_RDKCENTRAL-COM_PingTest.PartnerID
Execution succeed.
            1 name: Device.IP.Diagnostics.X_RDKCENTRAL-COM_PingTest.PartnerID
Parameter
              type:
                        string,
                                   value: RDKM
root@gemux86broadband-morty:/#
```

#### Troubleshooting

If above dmcli parameters are not properly displaying with RDKM informations, please check the partners\_default json file was properly updated in nvram folder . If it's empty, copy the json file from etc folder and cross-check the space of our device.